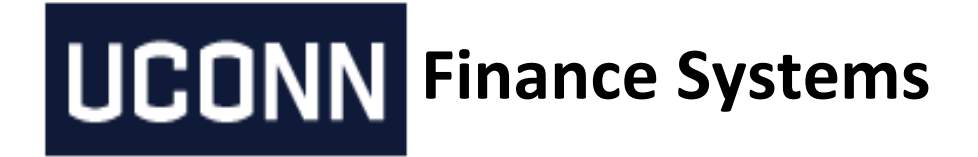

### **Disbursement Voucher Upload Procedure**

Created May 29, 2015

Lan Guglietta

(Revise from Confluence per Kathy Avery)

#### **Table of Content**

- 1. General Description
- 2. DV Upload Format Requirement
- 3. Provide to FS the DV Setup Information
- 4. Manual Upload Process
  - 4.1. Finance Systems Setup in KFS Test Environment
  - 4.2. User Testing
  - 4.3. Finance Systems Setup in KFS Production
- 5. Automatic Upload Process
- 6. Uploading Errors and Corrections
- 7. DV Batch Report Errors
- 8. DV E-doc Created Example

#### 1. General Description

A Disbursement Voucher is a way to request a check or ACH payment to a vendor for goods sold or services rendered. This can be done manually or automatically. A service request ticket should be created to expedite this request. Please allow 2-5 days to complete this request.

#### 2. DV Upload Format Requirement

It's very important to follow the exact given format in this table. Fail to do so will result repeated uploading errors and/or getting reports showing errors and no Disbursement Voucher edocs created.

| KFS Fieldname                            | Type, Length , format                                                       | Description                                                                                  | FRS Spreadsheet<br>Title             | Spreadsheet<br>Column |
|------------------------------------------|-----------------------------------------------------------------------------|----------------------------------------------------------------------------------------------|--------------------------------------|-----------------------|
| Unit(disbursement voucher batch defaults | Varchar(4)                                                                  | Always 6220                                                                                  |                                      | A                     |
| disVchrContactPersonName                 | Varchar(40)                                                                 | Person responsible for file                                                                  |                                      | В                     |
| disVchrContactPhoneNumber                | 999-999-9999                                                                | Phone number of Person responsible for file                                                  |                                      | С                     |
| campusCode                               |                                                                             | Always '01'                                                                                  |                                      | D                     |
| disVchrContactEmailId                    |                                                                             | Email address of Person<br>responsible for file                                              |                                      | E                     |
| disbursementVoucherDueDate               | mm/dd/yy                                                                    | Due Date of Invoice                                                                          | Inv Date                             | F                     |
| disbVchrCheckTotalAmount                 | Money format including<br>the decimal point- example<br>1114.00             | Amount to be printed on the check<br>– total of line amounts for the<br>payee id and invoice | Inv Amt                              | G                     |
| disbVchrCheckStubText                    |                                                                             | Always Spaces                                                                                |                                      | н                     |
| disVchrBankCode                          |                                                                             | Always '15'                                                                                  |                                      | I                     |
| description                              |                                                                             | Text describing transaction                                                                  | Description                          | J                     |
| invoiceNumber                            |                                                                             | Invoice Number                                                                               | Inv #                                | К                     |
| invoiceDate                              | mm/dd/yy                                                                    | Invoice Date                                                                                 | Inv Date                             | L                     |
| usage                                    |                                                                             | Always Spaces                                                                                |                                      | М                     |
| disbVchrPaymentReasonCode                |                                                                             | Always - O                                                                                   |                                      | Ν                     |
| disbVchrPayeeIdNumber                    |                                                                             | KFS Vendor Number- use<br>25794-0                                                            |                                      | 0                     |
| disbVchrPayeeTypeCode                    |                                                                             | Always - V                                                                                   |                                      | Р                     |
| chartOfAccountsCode                      |                                                                             | Always - UC                                                                                  |                                      | Q                     |
| accountNumber                            | Varchar2(7)                                                                 | KFS Account (positions 1-7)                                                                  | Account<br>Number(position<br>s 1-6) | R                     |
| financialObjectCode                      | Varchar2(4)                                                                 | KFS Object code<br>(Account positions 8-11)                                                  | Subcode (account positions 7-10)     | S                     |
| amount                                   | Money format including<br>the decimal point, no<br>commas - example 1114.00 | Amount of line item – if a single<br>line item this will equal the check<br>amount           | Inv Amt                              | Т                     |
| noteText                                 |                                                                             | Always spaces or text                                                                        |                                      | U                     |

| KFS name to be determined -<br>Discount Amount | Always Spaces | V |
|------------------------------------------------|---------------|---|
| KFS name to be determined -<br>Discount Type   | Always Spaces | W |

This is a comma-delimited file, with 23 columns.

**Contact Person, Phone Number, and Email address** can be department information rather than a specific person. Email address is used to send .PDF report from batch job.

**Due Date and Invoice Date**– must be in mm/dd/ccyy format.

**Disbursement Voucher Reason Code** – O

The **check total amount** is the amount that the check will be written for. It is the total of all **line amounts** for the payee id/Invoice number. It must include a decimal point, but no commas.

In the sample, vendor 12345-0, invoice number 123456789, had three line amounts against it (\$50.00, \$25.00, and \$25.00). These total \$100.00. A check will be written in the amount of \$100.00 to vendor 12345-0.

In the sample, the last entry, vendor 54321-0 only has one line amount so the line amount and the check total are the same value.

Check stub text is not a required field. It can be left blank.

**Description** is a brief text to help you identify the particular item or invoice.

**Usage** is not required, so leave it blank.

Payee Id is the vendor Number. For Sanditz Travel it is 25794-0.

Account and Object Code – FRS accounts and subcodes are changing to KFS accounts and object codes.

**Notes** is not a required field. It is used for any notes you want to stay with the e-Doc.

Discount Amount is not required, so leave blank

**Discount Type** is not required, so leave blank

#### 3. Provide to FS the DV Setup Information

User must provide to the Finance Systems the following:

#### a) The new Disbursement Voucher Batch Default information.

These information will be used to produce the DV.

Example DV Batch Default for Sanditz Hotel:

| <u>Unit</u> | <u>Unit Name</u>    | Contact<br>Name     | Phone<br>Number  | Email Address                         | <u>Campus</u><br><u>Code</u> | Payment<br>Method | Documentation<br>Location Code | Bank<br>Code | <u>Chart</u><br><u>Code</u> | Line<br>Description     |
|-------------|---------------------|---------------------|------------------|---------------------------------------|------------------------------|-------------------|--------------------------------|--------------|-----------------------------|-------------------------|
| 1019        | Со-ор               | Kathy<br>Couture    | 860-486-<br>1301 | Kathy.Couture@uconn.edu               | <u>01</u>                    | Ρ                 | E                              | 15           | <u>UC</u>                   | UConn Co-op             |
| 1022        | Reslife             | Virginia<br>Holihan | 860-486-<br>6181 | Virginia.Holihan@uconn.edu            | <u>01</u>                    | Ρ                 | E                              | <u>15</u>    | <u>UC</u>                   | Utilities<br>ResLife    |
| 1241        | Campsu<br>Assoc.    | Rick<br>Beckwith    | 860-427-<br>7888 | richard.beckwith@interstatehotels.com | <u>01</u>                    | Р                 | E                              | <u>15</u>    | <u>UC</u>                   | Nathan Hale             |
| 2005        | Babbidge<br>Library | Hilda Drabek        | 860-486-<br>2669 | Hilda.Drabek@uconn.edu                | <u>01</u>                    | Ρ                 | E                              | <u>15</u>    | <u>uc</u>                   | Library<br>Voucher      |
| 3038        | Facilities          | Tia Shackett        | 860-486-<br>5436 | tia.shackett@uconn.edu                | <u>01</u>                    | Ρ                 | E                              | <u>15</u>    | <u>UC</u>                   | Utilities<br>Facilities |
| 4107        | Dining<br>Services  | Linda West          | 860-486-<br>6473 | Linda.West@uconn.edu                  | <u>01</u>                    | Ρ                 | E                              | <u>15</u>    | <u>UC</u>                   | Dining<br>Services      |
| 4244        | Husky One           | Elly Prairie        | 860-486-<br>3129 | ellen.prairie@uconn.edu               | <u>01</u>                    | Ρ                 | E                              | <u>15</u>    | <u>UC</u>                   | Husky One               |
| 6080        | Account<br>Payable  | Terri Richard       | 860-486-<br>1643 | terri.richard@uconn.edu               | <u>01</u>                    | Р                 | E                              | <u>15</u>    | <u>UC</u>                   | Account<br>Payable      |
| 6220        | Travel              | Leshonda<br>Owens   | 860-486-<br>2068 | travel@uconn.edu                      | 01                           | Р                 | E                              | 15           | UC                          | Sanditz Hotel           |

#### b) Testing Data

These testing data will be used to test as the result will be sent directly to the person shown in the data.

Example: Sanditz March Test.csv

|      | •                   |              |                            |          |        |   |                  |        |         |   |           |      |         |      |                                                  |   |   |
|------|---------------------|--------------|----------------------------|----------|--------|---|------------------|--------|---------|---|-----------|------|---------|------|--------------------------------------------------|---|---|
| 13.4 | A B                 | C            | DE                         | F        | G      | н | 1                | K      | L       | М | N O       | PQ   | R       | S    | T U                                              | V | W |
| 1    | 6220 LeShonda Owens | 860-486-1647 | 1 leshonda.ovens@uconn.edu | 519/2015 | 171.36 |   | 15 GHOSHICHINMOY | 503716 | 5192015 |   | O 25794-0 | V UC | 4210010 | 7635 | 171.36 Please contact the traveler for the folio |   |   |
| 2    | 6220 LeShonda Owens | 860-486-1647 | 1 leshonda owens@uconn.edu | 5792015  | 171.36 |   | 15 GHOSHDIPAYAN  | 503717 | 9192015 |   | 0 25794-0 | V UC | 4210010 | 7635 | 171.36 Please contact the traveler for the folio |   |   |
| 2    |                     |              |                            |          |        |   |                  |        |         |   |           |      |         |      |                                                  |   |   |

#### c) Fill out the Additional Functional Request form

This form must be complete by the user who will upload the DV data. A separate must be used for each DV uploader personnel. (role 10014 – DV Uploaders).

The form is located at Finance Systems web site: http://financesystems.uconn.edu/wp-content/uploads/sites/933/2014/11/Functional-Role-Request.doc-new.pdf

#### 4. Manual Upload Process

The manually upload process requires user to manually upload the .csv file with the given exact format. When uploading, KFS will scan for any errors. It only uploads successfully when all data is complied. The DV job is scheduled to run every night scanning for any available .csv file. If there is, it will process it around late 9:00 pm. This whole process must be done in KFS test environment first, once the user have reviewed and satisfied, same process will be done in production. Due to testing and preparation, it will take about 2-3 days to complete this process or more pending user readiness and confirmation.

#### 4.1 Finance Systems Setup in KFS Test Environment

The below are steps created by the Finance System administrator to prepare for the manual setup.

 Add an entry to the Disbursement Voucher Batch Default Table for the unit code associated with the department requesting the upload. This is needed because the batch disbursement voucher process gets several default values from this table.

Admin > Maintenance > Financial Processing > Disbursement Voucher Batch Defaults > Create New

Example:

| Financial Processing                        |                       |                     |                              |
|---------------------------------------------|-----------------------|---------------------|------------------------------|
|                                             |                       |                     |                              |
|                                             |                       |                     |                              |
| <u>Cash Drawer</u>                          |                       |                     |                              |
| <u>Credit Card Type</u>                     |                       |                     |                              |
| Credit Card Vendor                          |                       |                     |                              |
| Disbursement Voucher Batch Defaults         |                       |                     |                              |
| Disbursement Voucher Decumentation Leastion |                       |                     |                              |
| Dispursement voucher Documentation Location |                       |                     |                              |
| Disbursement Voucher Payment Reason         |                       |                     |                              |
| DV Batch Defaults 🕐                         |                       | Doc Nbr: 1462577    | Status: INITIATED            |
|                                             |                       | Initiator: law02011 | Created: 03:20 PM 05/05/2015 |
|                                             |                       |                     | expand all collapse all      |
|                                             |                       |                     | * required field             |
| Document Overview                           |                       |                     |                              |
| Document Overview                           |                       |                     |                              |
| * Description: T67867                       |                       |                     | ^                            |
| Organization Document Number:               | Explanation:          |                     | $\sim$                       |
|                                             |                       |                     |                              |
| Edit DV Batch Defaults                      |                       |                     |                              |
| New                                         |                       |                     |                              |
| Unit:                                       | 6220                  |                     |                              |
| Unit Name:                                  | Travel                |                     |                              |
| Contact Name:                               | Mary Loftus           |                     |                              |
| Phone Number:                               | 860-486-4845          |                     |                              |
| Email Address:                              | Mary.Loftus@uconn.edu |                     |                              |
| Campus Code:                                | 01 - Storrs 🔽 🛇       |                     |                              |
| Payment Method:                             | P - Check/ACH         |                     |                              |
| Documentation Location Code:                | F - 01 🗸 🔇            |                     |                              |
| Bank Code:                                  | 15 🕓                  |                     |                              |
| Chart Code:                                 | UC 🗸 🔍                |                     |                              |
| Account Number:                             | ۲                     |                     |                              |
| Object Code:                                | ۹                     |                     |                              |
| Line Description:                           | Travel                |                     |                              |
| Special Handling:                           |                       |                     |                              |
| Notoc and Attachments (0)                   |                       |                     |                              |
|                                             |                       |                     |                              |
| Ad Hoc Recipients                           |                       |                     |                              |
| Route Log                                   |                       |                     |                              |
|                                             |                       |                     |                              |

2-Add DV uploaders role (#10014) to user's KFS profile

3-Upload .csv file to have DV night job to pick it up

- -Go to: Admin > Batch > Financial Processing > Disbursement Voucher CSV Upload
- -Select the .csv file, enter a description in File Identifier field, click 'add'

| GL Collector (flat file format) Batch Upload 💿 |                             |                 |         |  |  |  |  |
|------------------------------------------------|-----------------------------|-----------------|---------|--|--|--|--|
| Manage Batch                                   | Files                       |                 |         |  |  |  |  |
| Add Batch File                                 | 5                           |                 |         |  |  |  |  |
|                                                | Browse File                 | File Identifier | Actions |  |  |  |  |
| add:                                           | Q:\CFO\Systems\FINAN Browse | law02011        | add     |  |  |  |  |

Should see this screen, if not, please see Section 4 Uploading Errors and Corrections

| File was successfully saved            | i        |                 |         |  |  |  |
|----------------------------------------|----------|-----------------|---------|--|--|--|
| Disbursement Voucher Batch Upload 😰    |          |                 |         |  |  |  |
|                                        |          |                 |         |  |  |  |
|                                        |          |                 |         |  |  |  |
| Manage Batch Files                     | ▼ hide   |                 |         |  |  |  |
| Manage Batch Files<br>Add Batch Files  | _ ► hide |                 |         |  |  |  |
| Manage Batch Files Add Batch Files Bro | vse File | File Identifier | Actions |  |  |  |

4-Next day, should receive an email notification of a Disbursement Voucher Batch report in PDF format Example of Sanditz Hotel:

| DV Generation Report Stat                    | tistics |
|----------------------------------------------|---------|
| Number of XML Document records read:         | 2       |
| Number of XML accounting records read:       | 2       |
| Number of FP_DV_DOC_T records written:       | 2       |
| Number of FP_ACCT_LINES_T records written:   | 2       |
| Number of GL_ORIGIN_ENTRY_T records written: | 4       |
|                                              |         |

|                                                                                                    |                                        |                                                                       | DV Batch Feed S                                                                                  | tatus Report                                     |                                                         |                                                          |  |  |
|----------------------------------------------------------------------------------------------------|----------------------------------------|-----------------------------------------------------------------------|--------------------------------------------------------------------------------------------------|--------------------------------------------------|---------------------------------------------------------|----------------------------------------------------------|--|--|
| Jnit Code:62                                                                                                    | 20                                     |                                                                       |                                                                                                  |                                                  |                                                         |                                                          |  |  |
| DV D                                                                                                    | )ate                                   | ate Invoice Number Payee                                              |                                                                                                  | Amount                                           | Due Date                                                | Payment Reason                                           |  |  |
| 05/21/2015                                                                                                    | 15 503716                              |                                                                       | 25794-0 (HRW Associates Inc )                                                                    | 171.36                                           | 2015-05-19                                              | O-Catering under \$2,000, Hotel<br>Payments under \$2,00 |  |  |
| DV 1463074 generated W - The Payment Method value was filled in from the Disbursement Voucher Batch Default. The<br>Documentation Location Code value was filled in from the Disbursement Voucher Batch Default. The Special Handling value was<br>filled in from the Disbursement Voucher Batch Default. |                                        |                                                                       |                                                                                                  |                                                  |                                                         |                                                          |  |  |
|                                                                                                    |                                        |                                                                       |                                                                                                  |                                                  |                                                         |                                                          |  |  |
| 5/21/2015                                                                                                    |                                        | 503717                                                                | 25794-0 (HRW Associates Inc )                                                                    | 171.36                                           | 2015-05-19                                              | O-Catering under \$2,000, Hotel                          |  |  |
|                                                                                                    | DV 146307<br>Document<br>filled in fro | 75 generated W - The<br>ation Location Code v<br>m the Disbursement \ | Payment Method value was filled<br>alue was filled in from the Disburs<br>/oucher Batch Default. | in from the Disbursemen<br>ement Voucher Batch D | nt Voucher Batch Default.<br>efault. The Special Handli | The<br>ng value was                                      |  |  |

5- Look up and verify the created DVs

#### 4.2 User Testing

Once testing is successful, the user can learn how to upload the .csv file, review the batch report and verify the created DVs in KFS Test environment. This test can be repeated as necessary until the user is ready to go in production.

#### 4.3 Finance Systems Setup in KFS Production

Repeat the section 2.2 above to setup the DV process in production. Notify the user and follow up thoroughly.

#### 5. Automatic Upload Process

The Automatic Upload Process requires more preparation steps, lengthier and longer testing. User will not need to do anything beside providing needed information above. The data is created by vendor in a .csv file format. KFS jobs will pick up the .csv in a created given location and generate the DVs.

This document was written mainly for manual upload. Since I haven't done the automatic upload, the below notes are copied directly from Kathy Avery. This step may need to modify to clarify more in details.

1-Repeat steps above Section 3. Provide to FS the DV Setup Information and Section 4. Manual Upload Process.

2-Contact server support to create a directory structure on the server.

KFS administrator must create a service ticket to UITS Kuali Applications (Mitch Saba or Dylan Marquis) to:

a) create a directory folder structure on the server home/TravelDrop/vendorPayments/inbound/prod home/TravelDrop/vendorPayments/inbound/test

b) create a directory folder structure on the server home/TravelDrop/vendorPayments/archive/prod home/TravelDrop/vendorPayments/archive/test

c) for UAT and Production

3-Contact server support to **create a script** to perform the file transfer, create an associated .done file and to archive the original file after transfer. This script must be provided to Scheduling.

KFS administrator must create a service ticket to UITS Kuali Applications (Mitch Saba or Dylan Marquis) to create a script to perform file transfer processing.

4-Request UITS Scheduling to create a Control-M job to transfer the file from batch server to the Kuali server, using script provided by server support. Also, needed are job request forms for each job requested. Jobs to be

set up in UAT as ad-hoc and production as part of the daily schedule. Verify appropriate emails are sent out indicating the status of the file transfer.

KFS administrator must create a service ticket assigning to UITS Scheduling to schedule the job to run.

#### 6. Uploading Errors and Corrections

When uploading the .csv file, at times, user could get uploading errors. When this happens, it's best to view the .csv file in Notepad as it displays every single character combining all columns into one string.

Example of error: missing 2 fields toward the end of the line.

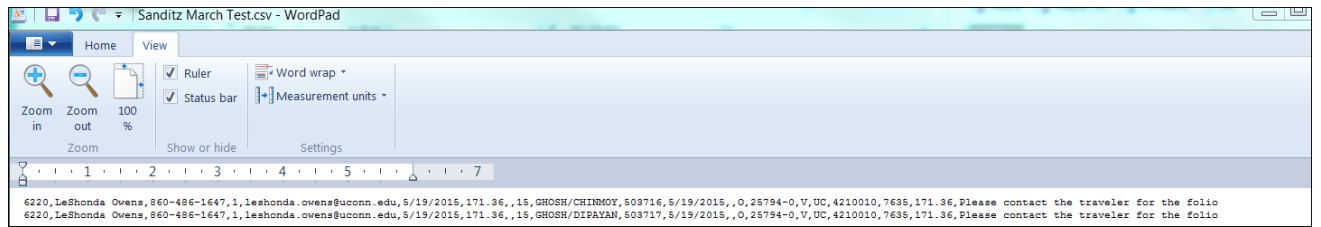

#### Corrections - by add 2 commas after each line to fill up columns V and W.

| • E •  | Hom          | e Vi     | ew              |                          |                 |                 |                   |                     |                  |                     |                    |               |  |
|--------|--------------|----------|-----------------|--------------------------|-----------------|-----------------|-------------------|---------------------|------------------|---------------------|--------------------|---------------|--|
| (-)    | $\bigcirc$   |          | Ruler           | Word wrap 🔹              |                 |                 |                   |                     |                  |                     |                    |               |  |
|        |              |          | ✓ Status bar    | + Measurement units *    |                 |                 |                   |                     |                  |                     |                    |               |  |
| Zoom   | Zoom         | 100      |                 |                          |                 |                 |                   |                     |                  |                     |                    |               |  |
| in     | out          | 96       |                 |                          |                 |                 |                   |                     |                  |                     |                    |               |  |
|        |              |          |                 |                          |                 |                 |                   |                     |                  |                     |                    |               |  |
|        | Zoom         |          | Show or hide    | Settings                 |                 |                 |                   |                     |                  |                     |                    |               |  |
|        |              |          |                 |                          | -               |                 |                   |                     |                  |                     |                    |               |  |
| 1 1    | 1 <b>1</b> 1 | 1 2      | 2 - 1 - 3 -     | 1 • 4 • 1 • 5 • 1        | - 1 - 7         |                 |                   |                     |                  |                     |                    |               |  |
|        |              |          |                 |                          | _               |                 |                   |                     |                  |                     |                    |               |  |
| 6220 T | eShonda      | Owens 8  | 860-486-1647 1  | leshonda ovens@uconn_edu | 5/19/2015 171   | S6 15 GHOSH/CHI | TNMOX 503716 5/   | 19/2015 0 25794-0   | V UC 4210010 763 | 5 171 36 Please cor | tact the traveler  | for the folio |  |
| 6220 T | eShonda      | Owene S  | 60-486-1647 1   | leshonda ovensõuconn edu | 5/19/2015 171   | 36 15 GHOSH/DI  | PAVAN 503717 5/   | 19/2015 0 25794-0   | V UC 4210010 763 | 171 36 Please cor   | tact the traveler  | for the folio |  |
| 6220,L | eShonda      | Owens, 8 | 860-486-1647,1, | leshonda.owens@uconn.edu | ,5/19/2015,171. | 36,,15,GHOSH/DI | PAYAN, 503717, 5/ | 19/2015,,0,25794-0, | V,UC,4210010,763 | 5,171.36,Please con | stact the traveler | for the folio |  |

#### After correcting, reload the the .csv file and should get the 'successfully saved' message.

| Disbursement Voucher Batch Upload 😰 |                 |  |  |  |  |  |  |  |
|-------------------------------------|-----------------|--|--|--|--|--|--|--|
|                                     |                 |  |  |  |  |  |  |  |
|                                     |                 |  |  |  |  |  |  |  |
|                                     |                 |  |  |  |  |  |  |  |
| File Identifier                     | Actions         |  |  |  |  |  |  |  |
|                                     | add             |  |  |  |  |  |  |  |
|                                     | File Identifier |  |  |  |  |  |  |  |

The below are detailed steps showing how to create a .csv file and how to correct each cell in each column.

#### How to convert an Excel Disbursement Voucher Document to a .csv format

- 1. Edit the Excel spreadsheet, using Excel.
- 2. Change Campus code(column D) to a text field with the value of 01. (format cells+text). I then hardcode a '01 in the field.
- 3. Change Due Date(column F) to a format of 99/99/99. (format cells+Date+03/14/01)
- 4. Change Check Total (column G) to a format of 9999.99. (format cells+Number+1234.10)
- 5. Change Invoice Date (column L) to a format of 99/99/99. (format cells+Date+03/14/01)
- 6. Change Line Amount (column T) to a format of 9999.99. (format cells+Number+1234.10)
- 7. Notes, Discount Amount, and Discount Type (columns U,V,W) must exist. Hardcode a single quote in each column.
- 8. Save file as a .csv (comma delimited) format (Save As+Other Formats+CSV (Comma Delimited)).
- 9. To verify that the file looks like it should, open file with WordPad. You will see strings of data, separated by columns. The fourth column will have 01 as the data.
- 10. The U column can have text such as notes regarding the DV
- 11. The last two columns are discount fields, if no discount, enter two commas

#### 7. DV Batch Report Errors

After submit the .csv file overnight, the DV batch job will run and produce a DV Generation Statistical report.

In this example shows there is zero record written, so there are no DVs created

| DV Generation Report Statis                  | tics |
|----------------------------------------------|------|
| Number of XML Document records read:         | 2    |
| Number of XML accounting records read:       | 2    |
| Number of FP_DV_DOC_T records written:       | 0    |
| Number of FP_ACCT_LINES_T records written:   | 0    |
| Number of GL_ORIGIN_ENTRY_T records written: | 0    |

#### View the next page of the report to search for reason of why. Normal the letter E means Error.

|             |                                                         |                                                                                  | DV Batch Feed S                                                                                             | tatus Report                                                                    |                                                                                   |                                                          |  |  |
|-------------|---------------------------------------------------------|----------------------------------------------------------------------------------|----------------------------------------------------------------------------------------------------|---------------------------------------------------------------------------------|-----------------------------------------------------------------------------------|----------------------------------------------------------|--|--|
| Unit Code:6 | 220                                                     |                                                                                  |                                                                                                    |                                                                                 |                                                                                   |                                                          |  |  |
| DV Date     |                                                         | Invoice Number                                                                   | Payee                                                                                                    | Amount                                                                          | Due Date                                                                          | Payment Reason                                           |  |  |
| 05/21/2015  | j                                                       | 503716                                                                           | 25794-0 (HRW Associates Inc )                                                                               | 171.36                                                                          | 2015-05-19                                                                        | O-Catering under \$2,000, Hotel<br>Payments under \$2,00 |  |  |
|             | E - The Inv<br>Payment M<br>filled in fro<br>Batch Defa | voice Number "503710<br>Method value was filled<br>m the Disbursement \<br>ault. | 8" has already been used in anothe<br>d in from the Disbursement Vouch<br>/oucher Batch Default. The Specia | er Disbursement Vouche<br>er Batch Default. The Do<br>I Handling value was fill | er (Document ID: 1463074<br>ocumentation Location Co<br>ed in from the Disburseme | ). W - The<br>de value was<br>ent Voucher                |  |  |

#### 8. Disbursement Voucher E-doc Created Example

| isbursement Voucher       | 2011 is in use                                                                                                  |                                |                                |                                                                                          | Doc Nbr:    | 1462879   | Status:  | ENROUTE                                    |
|---------------------------|----------------------------------------------------------------------------------------------------|--------------------------------|--------------------------------|------------------------------------------------------------------------------------------|-------------|-----------|----------|--------------------------------------------|
|                           |                                                                                                    |                                |                                |                                                                                          | Initiator:  | kfs       | Created: | 09:39 PM 05/14/2                           |
|                           |                                                                                                    | Print Disbursement Voucher Cov | ersheet 🕏                      |                                                                                          |             |           |          | xpand all collapse all<br>* required field |
| Document Overview         | ▼ hide                                                                                                    |                                |                                |                                                                                          |             |           |          |                                            |
| Desument Quemieur         |                                                                                                    |                                |                                |                                                                                          | _           | _         | _        |                                            |
| Document Overview         | * Description:                                                                                                  | Batch Generated DV             |                                |                                                                                          |             |           |          |                                            |
|                           | Organization Document Number:                                                                                   |                                |                                | Explanat                                                                                 | ion: KAROLA | K/KAMILA  |          |                                            |
| Financial Document Detail |                                                                                                    |                                |                                |                                                                                          |             |           |          |                                            |
|                           | * Bank Code 15<br>Bank of America                                                                               |                                |                                |                                                                                          | Total An    | nount: 42 | 9.57     |                                            |
| Accounting Davied         | - bite                                                                                                    |                                |                                |                                                                                          |             |           |          |                                            |
| Accounting Period         | - max                                                                                                    |                                |                                |                                                                                          |             |           |          |                                            |
| Accounting Period         |                                                                                                    |                                |                                |                                                                                          |             |           |          |                                            |
|                           |                                                                                                    |                                | Accounting Period              | May 2015                                                                                 |             |           |          |                                            |
| Payment Information       | <b>▼ hile</b>                                                                                                   |                                |                                |                                                                                          |             |           |          |                                            |
| Payment Information       |                                                                                                    |                                |                                |                                                                                          |             |           |          |                                            |
| * Payment Reason Code:    | O - Catering, Hotel Payments & Transportation                                                                   |                                |                                |                                                                                          |             |           |          |                                            |
| * Payee ID:               | 25794-0                                                                                                    |                                | Vendor Hold Code:              |                                                                                          |             |           |          |                                            |
| Payee Type:               | Vendor                                                                                                    |                                | * Payee Name:                  | HRW Associates Inc                                                                       |             |           |          |                                            |
| * Address 1:              | dba Sanditz Travel                                                                                              |                                | Address 2:                     | 98 Washington Street                                                                     |             |           |          |                                            |
| * City:                   | Middletown                                                                                                    |                                | State:                         | СТ                                                                                       |             |           |          |                                            |
| Country:                  | United States<br>United States                                                                                  |                                | Postal Code:                   | 06457                                                                                    |             |           |          |                                            |
| * Check Amount:           | 429.57                                                                                                    |                                | * Due Date:                    | 06/21/2015                                                                               |             |           |          |                                            |
| Payment Type:             | Is this a foreign payee: No<br>Is this payee an employee: No<br>Is this an employee paid outside of payroll: No |                                | Other Considerations:          | Check Enclosure: No<br>Special Handling: No<br>W 9/W-8BEN Comp<br>Exception Attached: No | leted       |           |          |                                            |
| * Invoice Number:         | 17798                                                                                                    |                                | * Invoice Date:                | 04/21/2015                                                                               |             |           |          |                                            |
| Usage:                    |                                                                                                    |                                |                                |                                                                                          |             |           |          |                                            |
| * Payment Method:         | P - Check/ACH                                                                                                   |                                | * Documentation Location Code: | F - 01                                                                                   |             |           |          |                                            |
| Check Stub Text:          |                                                                                                    |                                |                                |                                                                                          |             |           |          |                                            |
| Accounting Lines          | ▼ hide                                                                                                    |                                |                                |                                                                                          |             |           |          |                                            |

| Accounting Lines <table-cell></table-cell>     |                                    | _                   |                                                    | _                |                        | hide detail      |
|------------------------------------------------|------------------------------------|---------------------|----------------------------------------------------|------------------|------------------------|------------------|
| Source * Chart * Account Number                | Sub-Account                        | * Object            | Sub-Object                                         | Designet         | Ora Pof Id * Amount    | Actions          |
| UC 4609890                                     | 7635                               | object              | Sub Object                                         | rioject          | 429.57                 | Actions          |
| University of Connecticut Department 2012 Allo | Out-of-S                           | tate Travel         |                                                    |                  |                        |                  |
| Sanditz Hotel                                  |                                    |                     |                                                    |                  |                        |                  |
|                                                |                                    |                     |                                                    |                  | Total: 42              | 0.57             |
|                                                |                                    |                     |                                                    |                  | 10(4), 42              |                  |
| Contact Information vide                       |                                    |                     |                                                    |                  |                        |                  |
|                                                |                                    |                     |                                                    |                  |                        |                  |
| Contact Information                            |                                    |                     |                                                    |                  |                        |                  |
|                                                | * Contact                          | Name: Lan G         |                                                    |                  |                        |                  |
|                                                | * Phone N                          | umber: 860-486      | -1647                                              |                  |                        |                  |
|                                                | Email A                            | odress: lan.gugi    | lietta@uconn.edu                                   |                  |                        |                  |
|                                                | Campu                              | s code:  01 - 30    | ins .                                              |                  |                        |                  |
| Special Handling vide                          | · \                                |                     |                                                    |                  |                        |                  |
| condicted to                                   |                                    |                     |                                                    |                  |                        |                  |
| Send Check To                                  | Constal Handling Names             |                     |                                                    |                  | <b>6</b> ti            | Lusselling City  |
|                                                | Special Handling Address 1:        |                     |                                                    |                  | Special                | Handling States  |
|                                                | Special Handling Address 1:        |                     |                                                    |                  | Special Handl          | ing Postal Code: |
|                                                | Special Handling Address 1         |                     |                                                    |                  | Special H              | andling Country: |
|                                                |                                    | L                   |                                                    |                  | opeciaria              | inaling country. |
| Nonresident Alien Tax                          |                                    |                     |                                                    |                  |                        |                  |
| NRA Tax                                        |                                    |                     |                                                    |                  |                        |                  |
| * Income Class Code                            |                                    |                     |                                                    | Foreign So       | aurce: No              |                  |
| Federal Tax Percent                            |                                    |                     |                                                    | Treaty Ev        | empt: No               |                  |
| State Tax Percent                              |                                    |                     | Fre                                                | empt Under Other | Code:                  |                  |
| Country Code:                                  |                                    |                     | LA                                                 | Gross Up Pave    | ment: No               |                  |
| NOLId                                          |                                    |                     |                                                    | USAID Per I      | Diem:                  |                  |
| Reference Doc:                                 |                                    |                     |                                                    | Special W-4 Am   | nount:                 |                  |
|                                                |                                    |                     |                                                    |                  |                        |                  |
| Wire Transfer                                  |                                    |                     |                                                    |                  |                        |                  |
| Wire Transfer                                  |                                    | _                   |                                                    | _                |                        | _                |
|                                                |                                    |                     |                                                    |                  |                        | 6 m lu           |
| Recurring Profile No.:                         |                                    |                     |                                                    |                  | Waive wire transfe     | r fee?: No       |
| * Bank Name:                                   |                                    |                     |                                                    |                  | Additional Wire Inform | nation:          |
| Bank ABA Routing #:                            |                                    |                     |                                                    |                  | Add                    | lenda:           |
| * Bank City:                                   |                                    |                     |                                                    |                  | * DV Amount Sta        | ted in:          |
| Bank State:                                    |                                    |                     |                                                    |                  | * Currency             | Type:            |
| * Bank Country:                                | Discloued                          |                     |                                                    |                  |                        |                  |
| * Bank Account #: Not                          | Dra Facility view monthly 10.15 km |                     | and share densities                                |                  |                        |                  |
|                                                |                                    | silless days to rea | ich chen deschadon.                                |                  |                        |                  |
| Foreign Draft                                  | 1 \                                |                     |                                                    |                  |                        |                  |
|                                                |                                    |                     |                                                    |                  |                        |                  |
| Foreign Draft                                  |                                    |                     |                                                    |                  |                        |                  |
|                                                |                                    |                     |                                                    |                  |                        |                  |
| * Currency Type:                               |                                    |                     |                                                    |                  |                        |                  |
|                                                |                                    |                     |                                                    |                  |                        |                  |
|                                                | 1                                  |                     |                                                    |                  |                        |                  |
| Non-Employee Travel Expense                    |                                    |                     |                                                    |                  |                        |                  |
| Non-Employee Travel Expense                    |                                    |                     |                                                    |                  |                        |                  |
| Traveler Information                           |                                    |                     |                                                    |                  |                        |                  |
| *                                              | Name:                              |                     |                                                    |                  |                        |                  |
| * Service Perfo                                | ormed:                             |                     |                                                    |                  |                        |                  |
| * Place of Perform                             | mance:                             |                     |                                                    |                  |                        |                  |
| * Regular Emp                                  | ployer:                            |                     |                                                    |                  |                        |                  |
| Destination                                    |                                    |                     |                                                    |                  |                        |                  |
| * City: State: *US only                        |                                    | * Country:          |                                                    | * Start/End Date | e/Time:                |                  |
| From:                                          |                                    | L                   |                                                    |                  |                        |                  |
| 10:                                            |                                    | L                   |                                                    |                  |                        |                  |
| * All fields required if section is used.      |                                    |                     | versonal Vehicle<br>* All fields required if secti | on is used.      |                        |                  |
| Category                                       |                                    |                     |                                                    |                  | From (City/            | State):          |
| Rate                                           | Per Diem Links                     |                     |                                                    |                  | To (City/              | State):          |
| Calculated Amount:                             |                                    |                     |                                                    |                  | Roun                   | d Trip: No       |
| Actual Amount                                  | 1                                  | i                   |                                                    |                  | Total M                | ileage:          |
|                                                |                                    |                     |                                                    |                  | Calculated Ar          | mount:           |
| Justification for changes                      | ·                                  | ľ                   |                                                    |                  | Actual Ar              | mount:           |
| Traveler Expenses                              |                                    |                     |                                                    |                  |                        |                  |
| * All fields required if section is used       |                                    |                     |                                                    |                  |                        |                  |
| Type: Company:                                 |                                    |                     |                                                    | Amount:          | <u> </u>               |                  |
|                                                |                                    |                     | Expense Sub Tota                                   |                  | \$ 0.00                |                  |
| Travel Expenses Total                          |                                    |                     |                                                    |                  |                        |                  |
| ne net free second                             |                                    |                     | Grand Tota                                         |                  | \$ 0.00                |                  |
| * All fields required if section is used       |                                    |                     |                                                    |                  |                        |                  |
| Type: Company:                                 |                                    |                     |                                                    | Amount:          |                        |                  |
|                                                |                                    |                     | Pre Paid Sub Total                                 | l:               | \$ 0.00                |                  |

|                                                                                                    |                                                                                                    |                                                                             | company.                                                                                                    |               |                                                    |                                                                                                    | Pre Paid Sub To                                                                | otal:          |                                                                             | \$ 0.00     |                                                                                                    |    |
|----------------------------------------------------------------------------------------------------|----------------------------------------------------------------------------------------------------|-----------------------------------------------------------------------------|----------------------------------------------------------------------------------------------------|---------------|----------------------------------------------------|----------------------------------------------------------------------------------------------------|--------------------------------------------------------------------------------|----------------|-----------------------------------------------------------------------------|-------------|----------------------------------------------------------------------------------------------------|----|
| id Travel Expens                                                                                                    | ses                                                                                                    |                                                                             | ▼ hide                                                                                                    | \             |                                                    |                                                                                                    |                                                                                |                |                                                                             |             |                                                                                                    |    |
| id Travel Expen:                                                                                                    | ses                                                                                                    |                                                                             | _                                                                                                    |               |                                                    | _                                                                                                    | _                                                                              | _              | _                                                                           |             |                                                                                                    |    |
| ew                                                                                                    |                                                                                                    |                                                                             |                                                                                                    |               |                                                    |                                                                                                    |                                                                                |                |                                                                             |             |                                                                                                    |    |
|                                                                                                    |                                                                                                    |                                                                             | * Locatio                                                                                                    | in:           |                                                    |                                                                                                    |                                                                                |                |                                                                             |             |                                                                                                    |    |
|                                                                                                    |                                                                                                    |                                                                             | * Start Da                                                                                                    | te:           |                                                    |                                                                                                    |                                                                                |                |                                                                             |             |                                                                                                    |    |
|                                                                                                    |                                                                                                    |                                                                             | * End Dat                                                                                                    | te:           |                                                    |                                                                                                    |                                                                                |                |                                                                             |             |                                                                                                    |    |
| ses                                                                                                    |                                                                                                    |                                                                             |                                                                                                    |               |                                                    |                                                                                                    |                                                                                |                |                                                                             |             |                                                                                                    |    |
|                                                                                                    | * Name:                                                                                                    |                                                                             |                                                                                                    | Department Co | de:                                                |                                                                                                    |                                                                                | * Req/Instate: |                                                                             |             | * Amount:                                                                                                    |    |
|                                                                                                    |                                                                                                    |                                                                             |                                                                                                    |               |                                                    |                                                                                                    |                                                                                |                | Total:                                                                      |             | \$ 0.00                                                                                                    |    |
| sbursement Proc                                                                                                    | cessor Status                                                                                                    |                                                                             | ▼ hide                                                                                                    | \             |                                                    |                                                                                                    |                                                                                |                |                                                                             |             |                                                                                                    |    |
| coment Voucher                                                                                                    | - Dro-Dichuscomont                                                                                                    | Descasson Status                                                            |                                                                                                    | _             | _                                                  |                                                                                                    |                                                                                |                |                                                                             | _           |                                                                                                    | _  |
| sement voucher                                                                                                    | r Pre-Disbursement                                                                                                    | Processor Status                                                            | •                                                                                                    | Pre-Disbursem | ent Processor S                                    | Status: Pre-Extraction                                                                                        | ר<br>ר                                                                         |                |                                                                             |             |                                                                                                    |    |
|                                                                                                    |                                                                                                    |                                                                             |                                                                                                    |               | PDP Extraction                                     | n Date:                                                                                                    |                                                                                |                |                                                                             |             |                                                                                                    |    |
|                                                                                                    |                                                                                                    |                                                                             |                                                                                                    |               | PDP Paid                                           | Date:                                                                                                    |                                                                                |                |                                                                             |             |                                                                                                    |    |
|                                                                                                    |                                                                                                    |                                                                             |                                                                                                    | D             | sbursement Nu                                      | imber:                                                                                                    |                                                                                |                |                                                                             |             |                                                                                                    |    |
| d Ladara Dav P                                                                                                    | - Cabrina                                                                                                    |                                                                             | w http://                                                                                                    | )             |                                                    |                                                                                                    |                                                                                |                |                                                                             |             |                                                                                                    |    |
| al Ledger Pendin                                                                                                    | ng Entries                                                                                                    |                                                                             | • nde                                                                                                    |               |                                                    |                                                                                                    |                                                                                |                |                                                                             |             |                                                                                                    |    |
| al Ledger Pendin<br>q # Fisca                                                                                                    | ng Entries 🕙<br>al Year Char                                                                                                    | rt Accou                                                                    | nt Number                                                                                                    | Sub-Account   | Object                                             | Sub-Object                                                                                                    | Project                                                                        | Doc Type       | Balance Type                                                                | Obj. Type   | Amount                                                                                                    |    |
| 2015                                                                                                    | UC                                                                                                    | 4609890                                                                     |                                                                                                    |               | 7635                                               |                                                                                                    |                                                                                |                |                                                                             | EX          | 429.57                                                                                                    | D  |
| 2015                                                                                                    | <u>uc</u>                                                                                                    | 4609890                                                                     |                                                                                                    |               | 2100                                               |                                                                                                    | [                                                                              | AC AC          |                                                                             | ш           | 429.57                                                                                                    | C  |
| and Attachment                                                                                                    | s (0)                                                                                                    |                                                                             | ▼ hide                                                                                                    | \             |                                                    |                                                                                                    |                                                                                |                |                                                                             |             |                                                                                                    |    |
| and Attachment                                                                                                    | <i></i>                                                                                                    |                                                                             |                                                                                                    | _             | _                                                  |                                                                                                    |                                                                                |                |                                                                             | _           |                                                                                                    | _  |
| and Attachment                                                                                                    |                                                                                                    |                                                                             |                                                                                                    |               |                                                    |                                                                                                    |                                                                                |                |                                                                             |             |                                                                                                    |    |
| Posted T                                                                                                    | imestamp                                                                                                    |                                                                             |                                                                                                    | Author        |                                                    | * Note Text                                                                                                   |                                                                                | Attached File  | e                                                                           |             | Action                                                                                                    | ns |
| c Recipients                                                                                                    | imestamp                                                                                                    |                                                                             | ▼ hide                                                                                                    | Author        |                                                    | * Note Text                                                                                                   |                                                                                | Attached File  | 2                                                                           |             | Action                                                                                                    | ns |
| c Recipients                                                                                                    | imestamp                                                                                                    |                                                                             | • hide                                                                                                    | Author        |                                                    | * Note Text                                                                                                   |                                                                                | Attached File  | 2                                                                           |             | Action                                                                                                    | ns |
| Recipients                                                                                                    | imestamp                                                                                                    |                                                                             | ▼ hide<br>▼ hide                                                                                                    | Author        |                                                    | * Note Text                                                                                                   |                                                                                | Attached File  | 2                                                                           |             | Action                                                                                                    | ns |
| Posted I<br>c Recipients<br>: Recipients<br>: Recipients                                                                                                    | imestamp                                                                                                    |                                                                             | v hide                                                                                                    | Author        |                                                    | * Note Text                                                                                                   |                                                                                | Attached File  | 2                                                                           |             | Action                                                                                                    | ns |
| Posted In<br>c Recipients<br>: Recipients<br>: Recipients<br>Requests:                                                                                                    | * Action Re                                                                                                    | quested                                                                     | v hiše                                                                                                    | Author        |                                                    | * Note Text                                                                                                   | * Person                                                                       | Attached Fil   | 2                                                                           |             | Action                                                                                                    | ns |
| Posted In<br>c Recipients<br>: Recipients<br>: Recipients<br>Requests:                                                                                                    | * Action Rev                                                                                                    | quested                                                                     | v hiše                                                                                                    | Author        |                                                    | * Note Text                                                                                                   | * Person                                                                       | Attached Fil   | 8                                                                           |             | Action<br>Actions                                                                                                    | ns |
| Posted Ii<br>c Recipients<br>: Recipients<br>Requests:<br>Group Requests                                                                                                    | * Action Red                                                                                                    | quested                                                                     | v hide                                                                                                    | Author        |                                                    | * Note Text                                                                                                   | * Person                                                                       | Attached Fil   | •                                                                           |             | Action<br>Actions<br>add                                                                                                    | ns |
| Posted I<br>c Recipients<br>: Recipients<br>: Recipients<br>Requests:<br>Group Requests                                                                                                    | * Action Re<br>FYI<br>* Action Re                                                                                                    | quested                                                                     | v hide                                                                                                    | Author        | Nam                                                | * Note Text<br>nespace Code                                                                                   | * Person                                                                       | Attached Fil   | e<br>Name                                                                   |             | Action<br>Actions<br>add                                                                                                    | ns |
| Posted I<br>c Recipients<br>Recipients<br>Recipients<br>Requests:<br>Group Requests                                                                                                    | * Action Re<br>FYI<br>* Action Re<br>FYI<br>FYI                                                                                                    | quested                                                                     | v hide                                                                                                    | Author        | Nam                                                | * Note Text                                                                                                   | * Person                                                                       | Attached Fil   | e<br>Name                                                                   |             | Action<br>Actions<br>Actions                                                                                                    | ns |
| Posted I<br>C Recipients<br>Recipients<br>Requests:<br>Group Requests                                                                                                    | * Action Re<br>FYI * Action Ref FYI FYI                                                                                                    | quested<br>V<br>quested                                                     | v hide                                                                                                    | Author        | Nam                                                | * Note Text                                                                                                   | * Person<br>©                                                                  | Attached Fil   | e<br>Name                                                                   |             | Actions Actions Actions Actions Actions                                                                                                    | n5 |
| Posted I<br>C Recipients<br>Recipients<br>Requests:<br>Group Requests                                                                                                    | * Action Re<br>Fri<br>* Action Re<br>Fri<br>Fri                                                                                                    | quested<br>v<br>quested<br>sackdoor id law07                                | v his<br>v his<br>v his<br>v his<br>v his                                                                                                    | Author        | Nam                                                | * Note Text                                                                                                   | * Person<br>@                                                                  | Attached Fil   | Name                                                                        |             | Actions<br>Actions<br>ast<br>ast                                                                                                    | ns |
| Posted II<br>c Recipients<br>Recipients<br>Requests:<br>Group Requests<br>Log<br>Route Log                                                                                                    | * Action Re<br>FY1 * Action Re FY1 * Action Re FY1 *                                                                                                    | quested<br>v<br>quested<br>Sackdoor 1d Jaw07                                | ville<br>ville<br>ville<br>ville                                                                                                    | Author        | Nam                                                | * Note Text                                                                                                   | * Person                                                                       | Attached Fil   | e<br>Name<br>S                                                              |             | Actions<br>Actions<br>add                                                                                                    | ns |
| Posted II c Recipients Recipients Recipients Group Requests Log (ID: 146287                                                                                                    | * Action Re.<br>FrI * Action Re. FrI * Action Re. FrI 79                                                                                                    | quested<br>quested<br>Sackdoor id law02                                     | v hite                                                                                                    | Author        | Nam                                                | * Note Text                                                                                                   | * Person                                                                       | Attached Fil   | e<br>Name                                                                   |             | Actions<br>Actions<br>Actions<br>References<br>refresh                                                                                                    | ns |
| Posted I     c Recipients     Recipients     Recipients     Recipients     Group Requests     Log     ID: 140287     Tul                                                                                                    | * Action Re<br>[FY]<br>#<br>* Action Re<br>[FY]<br>79                                                                                                    | guested<br>y<br>guested<br>Sackdoor 1d Jaw07                                | v hite                                                                                                    | Author        | Nam                                                | * Note Text                                                                                                   | * Person                                                                       | Attached Fil   | e<br>Name                                                                   |             | Actions<br>Actions<br>Actions<br>extension<br>extension<br>refresh                                                                                                    |    |
| Posted II     Recipients     Recipients     Recipients     Requests:     Group Requests     Log     ID: 146287     Title     Title  | * Action Re<br>[Pr]<br>*<br>Action Re<br>[Pr]<br>79                                                                                                    | quested<br>v<br>guested<br>Sackdoor 1d JawD 2                               | visite     visite     visite     visite     visite     visite     visite                                                                                                    | Author        | Nam<br>[<br>rated DV                               | * Note Text                                                                                                   | * Person                                                                       | Attached Fil   | 09:39 PM 05/14/201                                                          | 3           | Actions<br>Actions<br>as<br>executed                                                                                                    |    |
| Posted II     Recipients     Recipients     Recipients     Recipients     Recupients     Group Requests      Log     ID: 146287     Title     Type     Initiator                                                                                                    | * Action Re<br>FrI<br>* Action Re<br>FrI<br>* Action Re<br>FrI<br>* Action Re<br>FrI                                                                                                    | quested<br>v<br>v<br>sackdoor Id Jaw02                                      | vikis<br>Vikis<br>Vikis<br>Vikis<br>Vikis<br>Vikis<br>Vikis<br>Vikis<br>Vikis<br>Vikis<br>Vikis<br>Vikis<br>Vikis<br>Vikis                                                                                                    | Author        | Nam                                                | * Note Text<br>respace Code<br>Created<br>Last Modified                                                       | * Person                                                                       | Attached Fil   | Name<br>09:39 PM 05/14/201<br>09:39 PM 05/14/201                            | 5           | Actions<br>actions<br>actions<br>actions<br>actions                                                                                                    |    |
| Posted I     Posted I     Recipients     Recipients     Recipients     Recipients     Recuperts      Group Requests      Log     ID: 140287     Title     Trite     Initiator     Route St     Node(a)                                                                                                    | * Action Re<br>FrI * Action Re (FrI * Action Re (FrI * 79 atus                                                                                                    | quested<br>guested<br>a<br>Backdoor Id Jaw02                                | vike     vike     vike     vike     vike     vike     vike     vike     vike     vike     vike     vike     vike     vike     vike     vike     vike     vike     vike     vike     vike     vike     vike     vike     vike     vike     vike     vike                                                                                                        | Author        | Nam<br>Tabed DV                                    | * Note Text  respace Code  Created Last Modifiet Last Approv Finalized                                        | * Person                                                                       | Attached Fil   | 09:39 PM 05/14/201<br>09:39 PM 05/14/201                                    | 5           | Actions<br>Actions<br>Actions<br>set<br>refeat                                                                                                    |    |
| Posted II     Posted II     c Recipients     Recipients     Requests:      Group Requests      Log      ID: 140287      Title     Type     Initiator     Route Sta     Node(s)      Actione sta                                                                                                    | * Action Re<br>[PYI ]<br>* Action Re<br>[FYI ]<br>79<br>atus                                                                                                    | quested<br>quested<br>Sackdoor Id Jaw02                                     | vhite     vhite     v                                                                                                    | Author        | Nam<br>rated DV                                    | * Note Text<br>respace Code<br>Created<br>Last Modifies<br>Last Modifies<br>Last Approve<br>Finalized         | * Person                                                                       | Attached Fil   | 9<br>Name<br>9:39 PM 05/14/201<br>09:39 PM 05/14/201                        | 5<br>5      | Actions<br>Actions<br>Actions<br>extension<br>extension<br>extens                                                                                   |    |
| Posted II     Posted II     c Recipients     Recipients     Recipients     Requests:     Group Requests     Log     ID: 146287     Title     Type     Initiator     Route St     Node(s)     Actions Tab                                                                                                    | * Action Re<br>Pri * Action Re Pri * Action Re Pri * Action Re Pri * Action Re * Action Re *                                                                                                    | quested<br>✓<br>✓<br>Backdoor 1d Jaw02                                      | vike     vike     vike     vike     vike     vike     vike     vike     vike     vike     vike     vike     vike     vike     vike     vike     vike     vike     vike     vike     vike     vike     vike     vike                                                                                                        | Author        | Nam<br>[                                           | * Note Text<br>espace Code<br>Created<br>Last Modifier<br>Last Approve<br>Finalized                           | * Person                                                                       | Attached Fil   | 09:39 PM 05/14/201<br>09:39 PM 05/14/201                                    | 5           | Actions<br>Actions<br>actions<br>act |    |
| Posted II     Recipients     Recipients     Recipients     Recipients     Requests:     Group Requests     Log     ID: 146287     Title     Type     Initiator     Route Log     Actions Tal     C     C                                                                                                    | * Action Re<br>[Fr]<br>* Action Re<br>[Fr]<br>* Action Completed (F)<br>* Action Action Completed (F)<br>* Action Action Completed (F)<br>* Action Action A | quested<br>guested<br>Backdoor 1d Jaw02<br>KES                              | visio     visio     visio     visio     visio     visio     visio     visio     visio     visio     visio     visio     visio     visio     visio     visio     visio     visio     visio     visio     visio     visio     visio     visio     visio     visio                                                                                                        | Author        | Nam<br>[<br>rated DV                               | * Note Text<br>hespace Code<br>Created<br>Last Modifiet<br>Last Approve<br>Finalized                          | * Person                                                                       | Attached Fil   | в<br>Name<br>09:39 РМ 05/14/201<br>09:39 РМ 05/14/201                       | 5<br>5<br>5 | Actions<br>actions<br>act |    |
| Posted II     Recipients     Recipients     Recipients     Recipients     Recipients     Recuperts      Group Requests      Log     ID: 146287     Title     Trite     Trite     Initiator     Route Str     Node(s)     Actions Tai     O     Pending Actions                                                                                                    | * Action Re<br>[Fr]<br>* Action Re<br>[Fr]<br>*<br>* Action Re<br>[Fr]<br>*<br>* Action Re<br>[Fr]<br>*<br>*<br>Action Re<br>[Fr]<br>*<br>*<br>Action Re<br>[Fr]<br>*<br>*<br>Action Re<br>[Fr]<br>*<br>*<br>Action Re<br>[Fr]<br>*<br>*<br>Action Re<br>[Fr]<br>*<br>*<br>Action Re<br>[Fr]<br>*<br>*<br>Action Re<br>[Fr]<br>*<br>*<br>Action Re<br>[Fr]<br>*<br>*<br>Action Re<br>[Fr]<br>*<br>*<br>Action Re<br>[Fr]<br>*<br>*<br>Action Re<br>[Fr]<br>*<br>*<br>*<br>Action Re<br>[Fr]<br>*<br>*<br>*<br>*<br>*<br>*<br>*<br>*<br>*<br>*<br>*<br>*<br>*                                                                                                    | quested<br>guested<br>Rackdoor 1d Jaw02<br>KFS<br>KFS                       | Villa<br>Villa<br>Villa | Author        | Nam<br>rated DV                                    | * Note Text<br>respace Code<br>Created<br>Last Modifie<br>Last Approv<br>Finalized<br>01                      | * Person<br>S<br>d<br>d<br>d<br>d<br>d<br>d<br>d<br>d<br>d<br>d<br>d<br>d<br>d | Attached Fil   | е<br>Name<br>09:39 PM 05/14/201<br>09:39 PM 05/14/201                       | 5<br>5<br>5 | Actions<br>Actions<br>Actions<br>cellect                                                                                                    |    |
| Posted II     Posted II     c Recipients     Recipients     Requests:      Group Requests      Log      ID: 140287      Title     Type     Initiator     Route Sta                                                                                                    | * Action Re<br>[ry]<br>* Action Re<br>[Fy]<br>*<br>*<br>*<br>*<br>*<br>*<br>*<br>*<br>*<br>*<br>*<br>*<br>*                                                                                                    | quested<br>quested<br>Sackdoor id law02<br>Tak                              |                                                                                                    | Author        | Nam<br>rated DV                                    | * Note Text  respace Code  Created  Last Modifie Last Approve Finalized  01                                   | * Person                                                                       | Attached Fil   | 9<br>Name<br>09:39 PM 05/14/201<br>09:39 PM 05/14/201                       | 5<br>5<br>5 | Actions<br>Actions<br>Actions<br>estimates<br>estimates<br>refresh                                                                                                    |    |
| Posted II     Posted II     c Recipients     Recipients     Recipients     Requests:      Group Requests      Log      ID: 146287     Title     Type     Initiator     Route State     Route State     Route     Route State     Route     Route     Ro | * Action Re<br>Pri * Action Re * Action Re * Action Re * Action Re * Action Re * Action Re * Action Requests Action NOMPLETED IN ACTION LI IN ACTION LI IN ACTION LI                                                                                                    | quested<br>guested<br>Sackdoor 1d Jaw0 2<br>Eackdoor 1d Jaw0 2<br>KFS<br>ST | Villa<br>Villa<br>Villa<br>Villa<br>Villa<br>Villa<br>Villa<br>Villa<br>Villa<br>Villa<br>Villa<br>Villa<br>Villa<br>Villa<br>Villa<br>Villa<br>Villa<br>Villa<br>Villa<br>Villa                                                                                                    | Author        | nam<br>(<br>rated DV<br>egator<br>Tir<br>(<br>111) | * Note Text  espace Code  Created Last Modifier Last Modifier Last Approve Finalized  ne/Date 8 PM 05/15/2015 | * Person                                                                       | Attached Fil   | в<br>Name<br>09:33 РМ 03/14/201<br>09:39 РМ 05/14/201<br>09:39 РМ 05/14/201 | 5<br>5<br>5 | Actions<br>Actions<br>actions<br>act |    |

send ad hoc request reload close copy